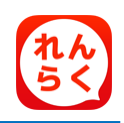

## れんらくアプリ機能のお知らせ

## 欠席・遅刻・阜遠連絡機能

専用アプリ(専用携帯サイト)から「欠席」 「早退」の連絡を行う 「遅刻」 ことができます。 締切時間以降は、連絡できなくなりますので、ご注意下さい。

上記以外の連絡は、従来通りの方法でご連絡下さい。 ※

※ 遅刻・阜退連絡をする際には必ず、来園される時刻をご記入下さい。

※ 蒲幼稚園では「早退」の連絡機能は使用していません。

## スマートフォン利用者 欠席・遅刻・与退連絡方法

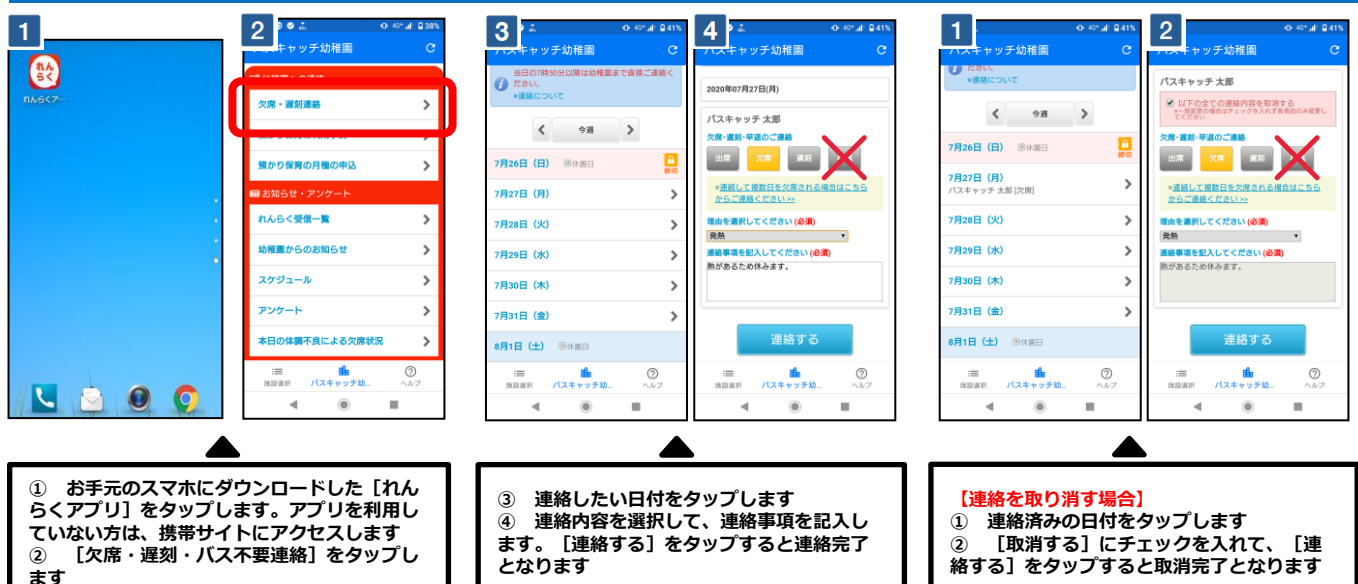

## スマートフォン以外ガラケー利用者 欠席・遅刻・阜良連絡方法

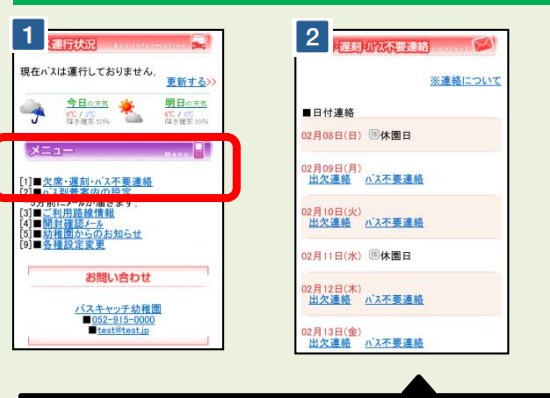

| 各項目をノ                                                | しわし 連絡す               | る」ボタンを押して     | くだ |
|------------------------------------------------------|-----------------------|---------------|----|
| ■日付<br>2015年02月                                      |                       |               |    |
| れんらく花                                                | 子さん                   |               |    |
| ●欠席·遅<br>欠席                                          | 刻· <b>阜</b> 逸のご:<br>~ | 連絡            |    |
| <ul> <li>●理由を調</li> <li>※ご送迎さ</li> <li>さい</li> </ul> | こんしてくださ<br>れる方は来聞     | い<br>回時間を入力して | くだ |
| 38度の熱;<br>お休みさ                                       | があるため、<br>せて頂きます      |               |    |
|                                                      | 連絡                    | する            |    |
| ■ <u>戻る</u>                                          |                       |               |    |
| XII                                                  | -                     | Menu          |    |
|                                                      | -                     |               |    |

お手元の携帯電話のインターネットで、ご自身の携帯サイトにアクセスし、[欠席・ 遅刻・バス不要連絡]をクリックします 連絡したい日付と、連絡内容をクリックします 2 連絡内容を選択して、連絡事項を記入します。[連絡する]をタップすると連絡完了 **3** となります

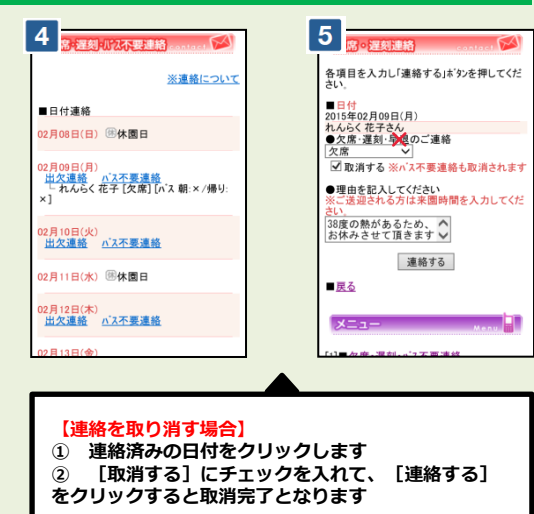

- 携帯サイトへアクセスするパケット通信料はご利用者様の負担となります
- 通信料は携帯会社や加入する料金ブランによって異なりますので、当園では答えかねます パケット放題ブラン未加入の保護者様は、パソコン専用サイトをご活用下さい